## Folyóiratcikk kézi adatfelvitellel

A közlemény felvitelét Közlemény adattípusban az Új gombra kattintással lehet megkezdeni. Ha nincs élesített DOI azonosítója, akkor az Érték mezőt üresen hagyva kattintson a *Tovább* gombra.

| Új hozzáadása: Közlen                          | nény                                                                               | 0 8                                                       |
|------------------------------------------------|------------------------------------------------------------------------------------|-----------------------------------------------------------|
| Adjon meg egy egyedi a<br>Amennyiben rendelkez | azonosítót<br>zésére áll a publikáció valamely egyedi azonosítója, kérem adja meg. |                                                           |
| Típus:                                         | DOI                                                                                | ▼                                                         |
| Érték:                                         |                                                                                    |                                                           |
| Megjelenés előtti:                             |                                                                                    | Tovább                                                    |
| Műveletek 🔻                                    |                                                                                    | Mégse Mentés Mentés és bezárás Mentés és nyilvánossá tesz |

Először a típus – besorolás – jelleg mezőket kell kitöltenie a <u>Jelleg, típus, besorolás v4.3 (2018.09.18.)</u> útmutatóban leírtak szerint.

| Új hozzáadása | : Közlemény              | ©                                                         |
|---------------|--------------------------|-----------------------------------------------------------|
| A típus mega  | dása                     |                                                           |
| Típus:*       | Folyóiratcikk            | 이 탄 🕲                                                     |
| Besorolás:*   | Szakcikk (Folyóiratcikk) | 오 남 ⊗                                                     |
| Jelleg:*      | Tudományos               | 오 샵 😣                                                     |
|               |                          | Vissza                                                    |
|               |                          |                                                           |
| Műveletek 🔻   |                          | Mégse Mentés Mentés és bezárás Mentés és nyilvánossá tesz |

A következő ablakban a folyóirat címét kell megadnia, amiben a közleménye megjelent. A folyóirat címére és ISSN-jére is tud keresni, de ha tudja az ISSN-t, keressen arra.

|   | Új hozzáadása: Közlemén       | ny                           | S 8                           |
|---|-------------------------------|------------------------------|-------------------------------|
| ſ | — A közlemény folyóiratának i | megadása                     | <u>^</u>                      |
| L | Folyóirat:*                   |                              | 오 岱 😣                         |
| L |                               | Ø Kötelezően kitöltendő mező |                               |
|   |                               |                              | Vissza Tovább                 |
|   | Műveletek 🔻                   | Mégse Mentés és bezá         | ás Mentés és nyilvánossá tesz |

Ha a folyóirat benne van, jelölje ki a címet, majd a *Kiválaszt és bezár* gombbal mehet tovább. Ha nincs, akkor az Új gombra (ugyanezen ablak felső sora) kattintva rögzítheti a folyóirat adatait (cím, ISSN).

| Csatol: Folyóirat                                          | S 8                      |
|------------------------------------------------------------|--------------------------|
| Új                                                         |                          |
| Cím vagy ISSN<br>1618-2642 Selejétől Keresés               |                          |
| ANALYTICAL AND BIOANALYTICAL CHEMISTRY 1618-2642 1618-2650 |                          |
|                                                            |                          |
|                                                            |                          |
|                                                            | Bezár Kiválaszt és bezár |

Ezután a folyóirat kiválasztása ablakához tér vissza, kattintson a *Tovább* gombra.

## MATE Egyetemi Könyvtár és Levéltár MTMT Segédanyagok

| Ú                                  | Ĵj hozzáadása: Közlemény 🛇 😣 |                                                            |       |        |                   |                            |  |  |  |
|------------------------------------|------------------------------|------------------------------------------------------------|-------|--------|-------------------|----------------------------|--|--|--|
| A közlemény folyóiratának megadása |                              |                                                            |       |        |                   |                            |  |  |  |
|                                    | Folyóirat:*                  | ANALYTICAL AND BIOANALYTICAL CHEMISTRY 1618-2642 1618-2650 |       |        |                   | ୍ 잡 ⊗                      |  |  |  |
|                                    |                              |                                                            |       |        |                   | Vissza Tovább              |  |  |  |
|                                    |                              |                                                            |       |        |                   |                            |  |  |  |
|                                    | Műveletek 🔻                  |                                                            | Mégse | Mentés | Mentés és bezárás | Mentés és nyilvánossá tesz |  |  |  |

Az új ablakban kell megadni a folyóiratszám adatait, amiben a cikk megjelent. A \*-gal jelölt mezők kitöltése kötelező. Az adatlap kitöltése után a *Tovább* gombbal léphet tovább.

| Új hozzáadása: Közlemény                     |      | 00                                                        |
|----------------------------------------------|------|-----------------------------------------------------------|
| Adja meg a folyóiratspecifikus paramétereket |      | A kötethez csak arab számokat írjunk, akkor               |
| Kötet: *                                     | 411  | is, ha a folyóiraton római szám szerepel.                 |
| Füzet:*                                      | 30   |                                                           |
| Első oldal:*                                 | 8023 |                                                           |
| Utolsó oldal:                                | 8032 | Az első oldal vagy a közlemény                            |
| Közlemény azonosító<br>(ArtNo):*             |      | azonosító egyikét kötelező kitölteni.                     |
| Megjelenés előtti:                           |      |                                                           |
| Megjelenés éve:*                             | 2019 | Ha a cikk megjelenés előtti, a fenti                      |
|                                              |      | adatmezők üresen hagyhatók.                               |
|                                              |      |                                                           |
| Műveletek 🔻                                  |      | Mégse Mentés Mentés és bezárás Mentés és nyilvánossá tesz |

Megjegyzés: Megjelenés előtti közleményként kizárólag olyan folyóiratcikk rögzíthető helyesen, amelynek lektorált, megjelenésre elfogadott változata teljes szöveggel elérhető adatbázisban *in press* megjelöléssel és/vagy a folyóirat, kiadó oldalán.

| Új hozzáadása: Közler | mény                         | 0 8    |
|-----------------------|------------------------------|--------|
| Forrásközlemény:      | $\blacksquare$               | ^      |
| ldéző:                |                              |        |
| Megjelenés előtti:    |                              |        |
| Típus:*               | Folyóiratcikk                | 으 단 🛛  |
| Besorolás:            | Szakcikk (Folyóiratcikk)     | 으 단 🛛  |
| Jelleg:*              | Tudományos                   | 으, 답 🛛 |
| Nyelv: *              | Nyelv                        | ⊕ ⊗    |
|                       | Ø Kötelezően kitöltendő mező |        |

Először a nyelvet válassza ki. A két leggyakoribb (Magyar/Angol) látszik, a továbbiak a keresés használatával listából beemelhetők.

A Szerzők hozzáadása mezőben a + ikonra kattintva felugró ablakba kell beírni a szerzők nevét.

| Szerző(k):* | Szerzők hozzáadása           |  |  |  |  |  |
|-------------|------------------------------|--|--|--|--|--|
|             | Ø Kötelezően kitöltendő mező |  |  |  |  |  |
| Cím:*       |                              |  |  |  |  |  |
|             | Kötelezően kitöltendő mező   |  |  |  |  |  |

## MATE Egyetemi Könyvtár és Levéltár MTMT Segédanyagok

A neveket pontosvesszővel kell elválasztani, majd a *Szerzők keresése* gombbal lehet elvégezni a szerzői/intézményi hozzárendelést.

| Szerzők kezelé                 |                                                                                                    |           |  |                  |  |  |  |  |  |
|--------------------------------|----------------------------------------------------------------------------------------------------|-----------|--|------------------|--|--|--|--|--|
| Amennyiben ne                  | vmennyiben nem tölti ki a Szerző nevek mezőt és így kattint a Szerzők keresése gombra, akkor a már meglévő szerzőséglistát szerkesztheti. |           |  |                  |  |  |  |  |  |
| Előfeltételek<br>(opcionális): | Előfeltélelek Szerzőségtípus: Szerző 🔾 🗗 🔕                                                                                                |           |  |                  |  |  |  |  |  |
| Szerző nevek:                  | Teszt <u>Istvan</u> , Te                                                                                                    | eszt Elek |  |                  |  |  |  |  |  |
|                                |                                                                                                    |           |  |                  |  |  |  |  |  |
|                                |                                                                                                    |           |  | Szerzők keresése |  |  |  |  |  |
|                                |                                                                                                    |           |  |                  |  |  |  |  |  |
|                                |                                                                                                    |           |  | Mégse            |  |  |  |  |  |

| Szerzők kezelés                                 |                                           |                      |                                |                |                                                                           |                       |                         |
|-------------------------------------------------|-------------------------------------------|----------------------|--------------------------------|----------------|---------------------------------------------------------------------------|-----------------------|-------------------------|
| Amennyiben nem                                  | ı tölti ki a Szerző nevek r               | nezőt és így katti   | int a Szerzők keresése gombra, | akkor a már me | glévő szerzőséglistát szerkesztheti.                                      |                       |                         |
| Előfeltételek<br>(opcionális):<br>Szerző nevek: | Szerzőségtípus:<br>Teszt <u>Istvan,</u> T | Szerző<br>feszt Elek | ़ ┟ ♥                          |                | A szerzők hozzárer<br>Mentés és bez                                       | delése után<br>zárás. |                         |
|                                                 |                                           |                      |                                |                |                                                                           |                       | Szerzők keresése        |
| Szerzők kivála                                  | sztása                                    |                      |                                |                |                                                                           |                       |                         |
| Szerző                                          |                                           |                      |                                | Inte           | ézmények                                                                  | Szerzőségtípus        |                         |
| Teszt Istvan:                                   | Teszt István (teszts                      | zerző képzéshez      | :)                             | Q. ⊗ In<br>≑   | tézményhez csatolás<br>≣ Műszaki Menedzsment Intézet (SZIE / GEK) [2018-] | Szerző                | Q. 😒                    |
| Teszt Elek:                                     |                                           |                      |                                | Q, 🛛 -         |                                                                           | Szerző                | Q, 🛛                    |
|                                                 |                                           |                      |                                |                |                                                                           |                       | Mégse Mentés és bezárás |

A címet a Cím mezőbe rögzítse. Ha van alcím, használja az alcím mezőt.

| Cím:*             | Próba folyóiratcikk |     |
|-------------------|---------------------|-----|
| Alcím:            |                     |     |
| Alternatív címek: |                     |     |
| Külső azonosítók: | Külső azonosító     | C 2 |

Ha a cikknek van DOI azonosítója, a Külső azonosító sorban a + gombra kattintva veheti fel. Az egyelőre még nem működő DOI azonosítót is be lehet rögízteni.

| Új hozzáadása: Külső az                            | onosító        |               |                                                               | 0 8              |
|----------------------------------------------------|----------------|---------------|---------------------------------------------------------------|------------------|
| Külső azonosító jel:*                              | 10.1007/s00216 | 6-019-02151-z |                                                               |                  |
| Külső azonosító neve:*<br>OA típus:<br>OA embargó: | DOI            |               | Itt lehet felvenni egyéb azonosítókat is, pl.<br>Scopus, Wos. | 옥 답 오<br>· · · · |
| Megjegyzés:                                        |                |               | Mégse                                                         | Csatol & bezár   |

## MATE Egyetemi Könyvtár és Levéltár MTMT Segédanyagok

| Folyóirat:*                       | ANALYTICAL AND BIOANALYTICAL CHEMISTRY 1618-2642 1618-2650 | ୍ର 🗗 🛛 |
|-----------------------------------|------------------------------------------------------------|--------|
| Kötet:*                           | 411                                                        |        |
| Füzet:*                           | 30                                                         |        |
| Első oldal:*                      | 8023                                                       |        |
| Utolsó oldal:                     | 8032                                                       |        |
| Közlemény azonosító<br>(ArtNo): * |                                                            |        |
| Terjedelem:                       |                                                            | \$     |
| Megielenés éve:*                  | 2019                                                       | \$     |

Az első oldal vagy Közlemény azonosító mezők egyikét kötelező kitölteni.

Ha a közleményének csak közleményazonosítója van, a cikk terjedelmét írja be a Terjedelem mezőbe.

A Terjedelem mező értékének kitöltése fontos, mert bizonyos tudománymetriai táblázatokban a terjedelmi adat alapján sorolja be a rendszer a közleményt a megfelelő helyre. Ha az első és utolsó oldal mezőt kitölti, a rendszer automatikusan kiszámolja a terjedelmet.

A kötelező adatok megadása után az oldal alján a *Mentés és nyilvánossá tesz* gombbal mentheti el a rekordot. Ezt követően megjelenik a publikációs listájában (a Közleményeim között legfelül), illetve a nyilvános keresőfelületen is.

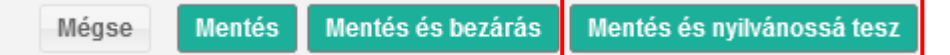